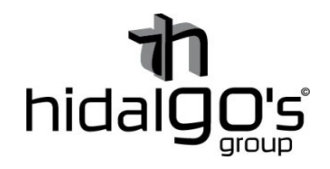

## Guía configuración Enchufe Wifi inteligente

09045

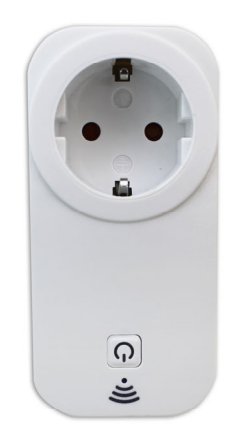

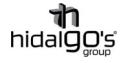

En esta guía se detalla cómo realizar la conexión a la red del enchufe Wifi inteligente, de modo que se seguirán los siguientes pasos con imágenes de apoyo con tal de facilitar su configuración y llevar con éxito la operación:

1) Descargar la aplicación Wisen y registrase/iniciar sesión para entrar dentro de la App

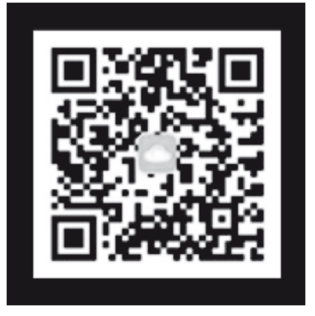

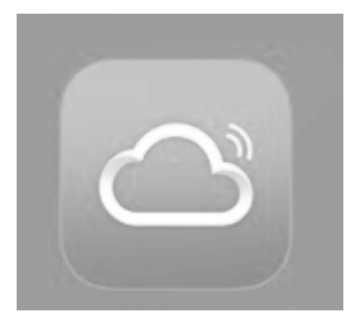

de alimentación, mantenga tor durante 5 segundos, al estado de la red de distrib. nchufe o el enchufe no está a imagen, prevalecerá la

2) Agregar dispositivo y red de distribución para comenzar su vinculación a la red.

| =                           | + Agregar dispositivo | Agregar dispositivo                                                |
|-----------------------------|-----------------------|--------------------------------------------------------------------|
| <br>                        |                       | Red de distribución Wi-Fi<br>Abra el Wi-Fi, conecte el dispositivo |
| Estado del equ 🗾 0 en línea | 0 desconect           |                                                                    |

3) Seleccionar el equipo "Enchufe" de manera que se conectará el enchufe a la instalación eléctrica y se mantendrá aproximadamente el botón de encendido 5 segundos, de manera que el símbolo Wifi empiece a parpadear y entre así en modo vinculación, entonces se seleccionará la opción de que se "confirma que el indicador está parpadeando.

| <ul> <li>Selección de tipo de equip</li> </ul> | 00 | <                                                                         | Agregar dis                                                                                                    |
|------------------------------------------------|----|---------------------------------------------------------------------------|----------------------------------------------------------------------------------------------------|
| Enchufe Enchufe                                | >  |                                                                           |                                                                                                    |
|                                                |    | 1. Conec<br>presiona<br>el dispos<br>2. Si el in<br>en confo<br>instrucci | te a la fuente de ali<br>do el interruptor d'ul<br>itivo ingrese al esta<br>dicador de enchufe<br>rmidad con la imag<br>ón del producto |

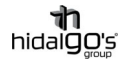

 Se seleccionará a que red Wifi que quiere vincular el interruptor ingresando también su contraseña y se seleccionará "Determinar".

5) La aplicación comenzará a vincular el

dispositivo con la red Wifi

seleccionada

Cambiar large de source de source de

Agregar dispositivo

Ya vinculado el enchufe Wifi, el proceso se dará por finalizado, en cambio si se detectara cualquier error, seguir los pasos que se marcan a continuación:

6) Dando error al vincular el dispositivo se seleccionará la opción "*Prueba de compatibilidad*" con lo que se ingresa de nuevo la red Wifi a vincular con su contraseña.

| Error al conectar(vZn4U0)                                                                                                    | K Modo de compatibilidad     |
|----------------------------------------------------------------------------------------------------|------------------------------|
| 1.Conexión de Wi-Fi de APP:Conectado<br>2.Conexión Wi-Fi del equipo:No conectado<br>3.Nodos:Nudos de Europa y África (?)<br>4.Estado del nodo:<br>Estado de API<br>Canal de APP X |                              |
| Ver el motivo de error                                                                                                    | Wi-Fi actual: Cambiar la red |
| PRUEBA EL MODO DE COMPATIBILIDAD                                                                                                    | DETERMINAR                   |

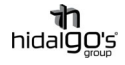

7) Se selecciona la opción "Para conectar" para conectarse directamente a la señal Wifi del enchufe, forzando así la conexión del dispositivo, con lo que se elige la red "SmartDevice" y se conecta a ella

| <                                                | < Modo de compatibilidad                           |                                       |                            |           |
|--------------------------------------------------|----------------------------------------------------|---------------------------------------|----------------------------|-----------|
|                                                  |                                                    |                                       |                            |           |
| <                                                | ∞o中国移动 ♥<br>Settings                               | 14:54<br>WLAN                         | @ 1 8                      | 70%       |
|                                                  | WLAN                                               |                                       |                            |           |
| ✓ 5                                              | martDevice-                                        | xxx                                   | -                          | ? ()      |
| c                                                | HOOSE A NETWO                                      | ₹K                                    |                            | ₹ (Î)     |
| 1. Conect<br>como se<br>(Si no pu<br>redistribuy | e el teléfo<br>muestra e<br>ede encon<br>a la red) | ono celu<br>en la figu<br>trar la red | lar a la<br>ıra<br>corresp | ondiente, |
| 2. Regres<br>agregand                            | e a esta /<br>o equipo                             | APP para                              | a contii                   | nuar      |
|                                                  | Solo adm                                           | ite redes '                           | Wi-Fi 2.4                  | 4G        |
|                                                  | PAR                                                | A CONE                                | CTAR                       |           |

| ← Wi-Fi                                           |      |
|---------------------------------------------------|------|
| Wi-Fi                                             |      |
| <b>Wi-Fi+</b><br>Experiencia de Internet mejorada | No > |
| REDES DISPONIBLES                                 |      |
| Conectado                                         |      |
| SmartDevice-B5A5<br>Guardada                      | (((- |

 Una vez ya conectados a la red del enchufe, saltará el aviso de que se regrese a la aplicación, con lo que se entrará de nuevo en ella dando atrás en el móvil/tablet.

| REDES DISPONIBLES                                                                |         |
|----------------------------------------------------------------------------------|---------|
| SmartDevice-B5A5<br>Conectado                                                    | (((•    |
| Guardada, cifrada                                                                | (((:-   |
| Cifrada                                                                          |         |
| Cifrada                                                                          | (((;•   |
| Cifrad SmartDevice-B5A5 equipos conectados,<br>regrese a la App de Wisen para el | ()<br>? |
| XERA siguiente paso.                                                             | ((•     |

9) De vuelta a la aplicación se da la opción de "*Agregar*" la señal Wifi del enchufe y la aplicación ya forzará a vincularla. Finalmente, ya se completa la operación.

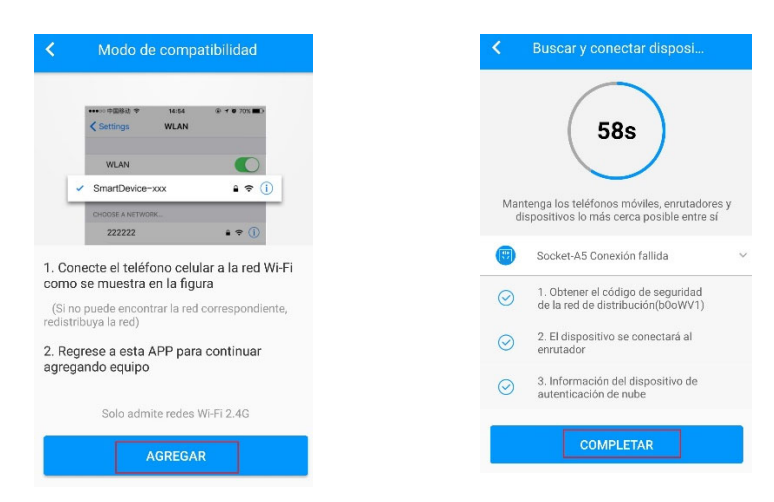

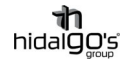

10) El interruptor Wifi ya vinculado aparecerá en la pagina de inicio, viendo se esta conectada y activada, dentro del enchufe se podrá realizar conexiones y desconexiones automatizadas con rangos de horarios semanales.

| ≡                | + Agregar dispositivo    | < | Socket-A5                                             |
|------------------|--------------------------|---|-------------------------------------------------------|
|                  |                          |   | Calendario de cita<br>Actualmente no hay ninguna cita |
| Estado del equ 🗖 | 1 en línea 🔲 0 desconect |   |                                                       |
| Socket-A5        |                          |   | Nuevo control de grupo   >                            |
| En línea         |                          | c | errado Calendario de cita                             |